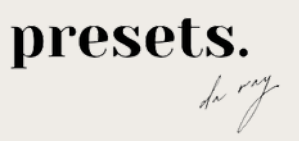

# tutorial **no iphone.**

# SUMÁRIO

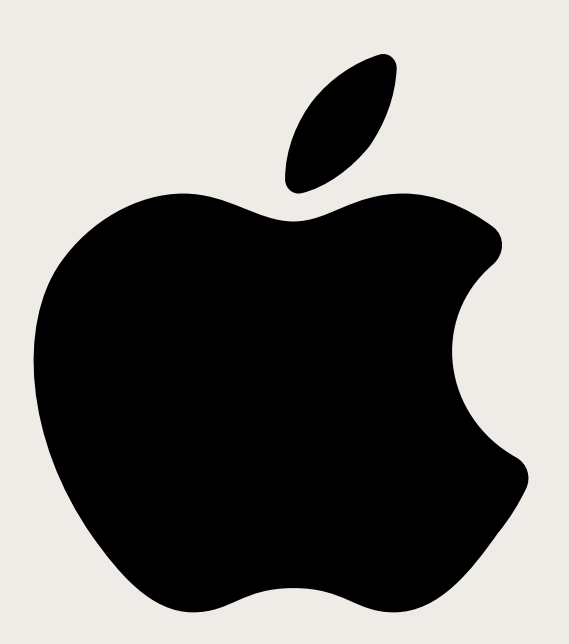

Aplicativo - Página 4

### Como baixar e instalar - Página 5

Como usar o filtro no Lightroom - Página 9

presets. In my

### Oiê!

Assim que confirmado o pagamento, te mandamos um e-mail da hotmart com todas as instruções para acessar o seu produto. Fica de olho na sua caixa de entrada! 😳

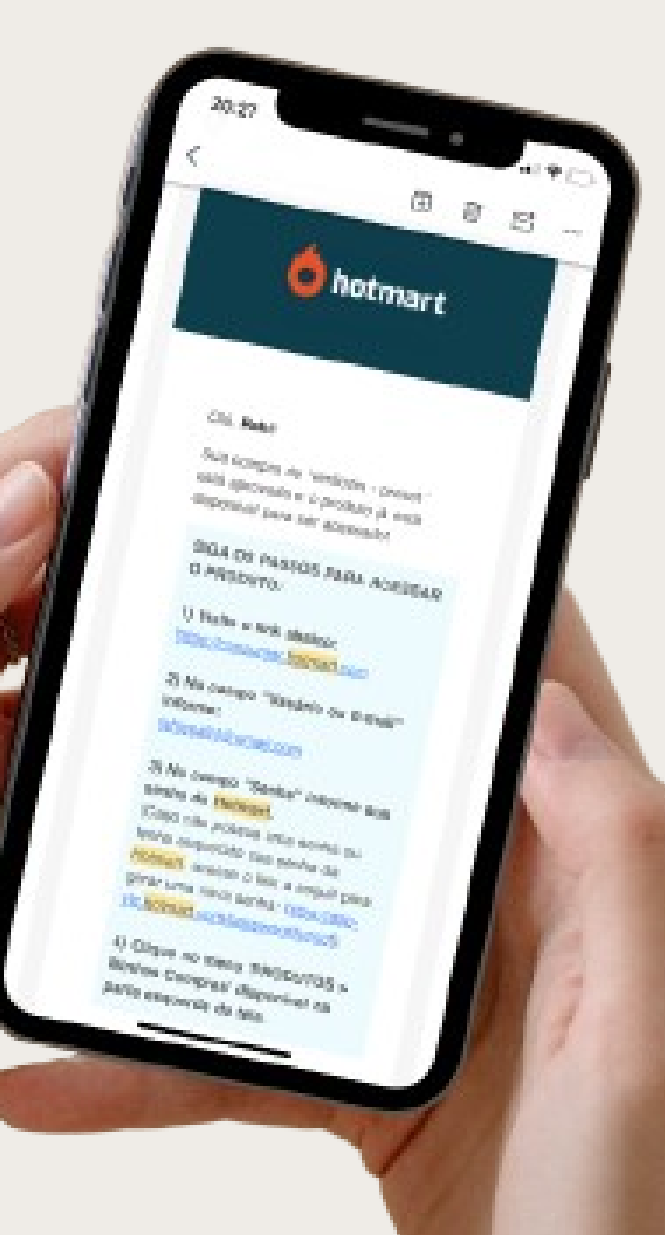

# **NO IPHONE**

### Baixe o aplicativo grátis do Lightroom na Apple Store

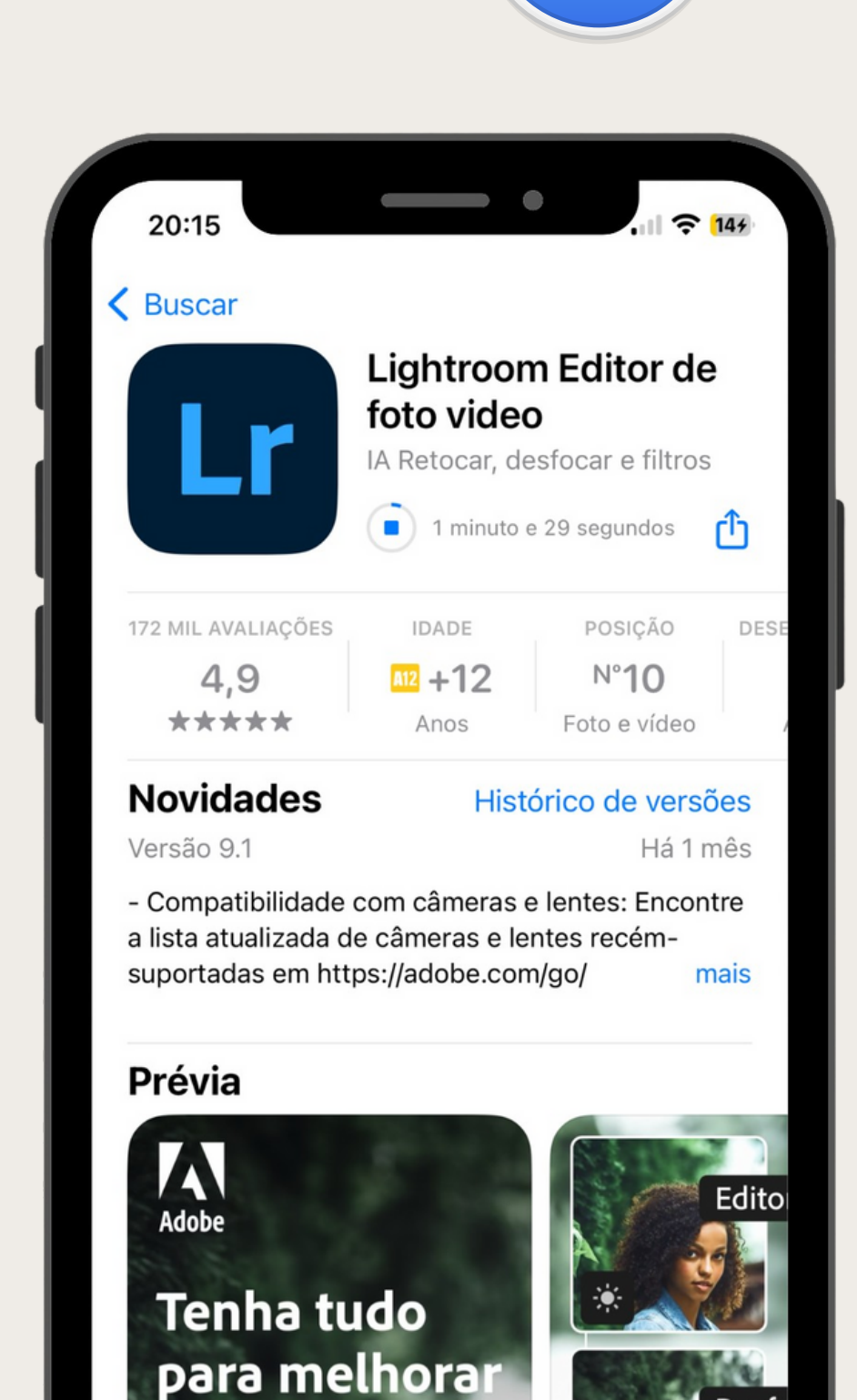

### COMO BAIXAR E INSTALAR

### Atenção: Faça pelo Safari :)

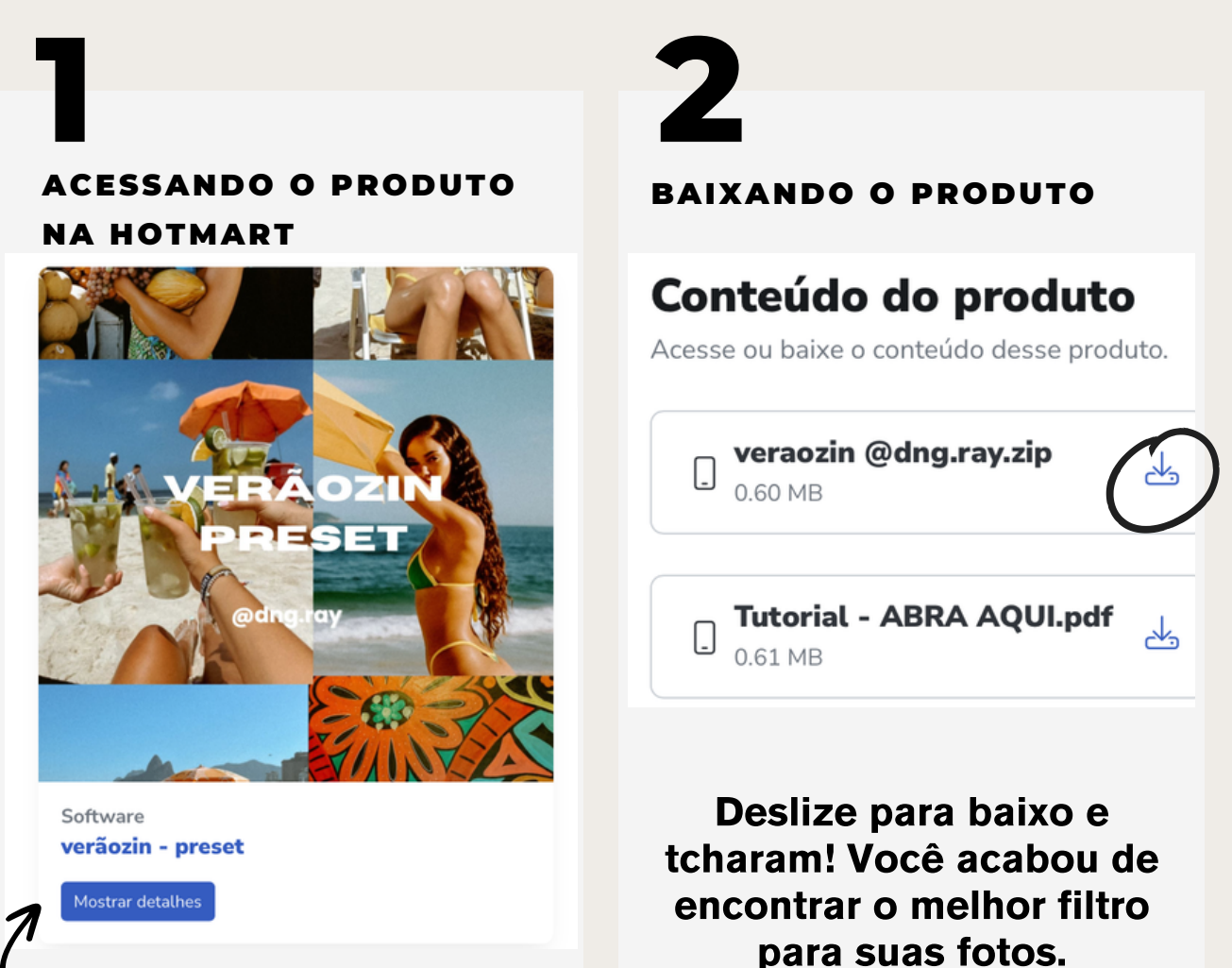

Após fazer login na hotmart, vá na sua aba de compras e clique em "Mostrar detalhes" no produto

Agora é só clicar no botão e baixar o preset!

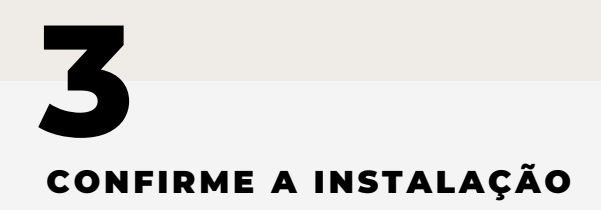

Deseja baixar "veraozin+ %40dng.ray.zip"?

Baixar

 $\times$ 

# Clique em "Baixar" o arquivo .Zip

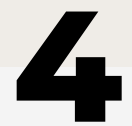

#### BAIXANDO O PRODUTO

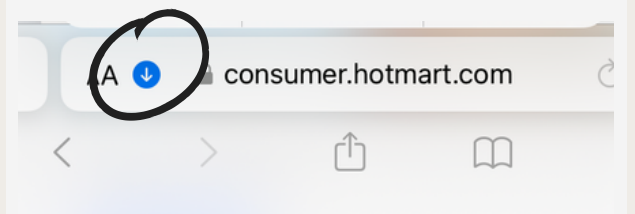

#### Enquanto o preset estiver baixando, ele ficará na aba de downloads.

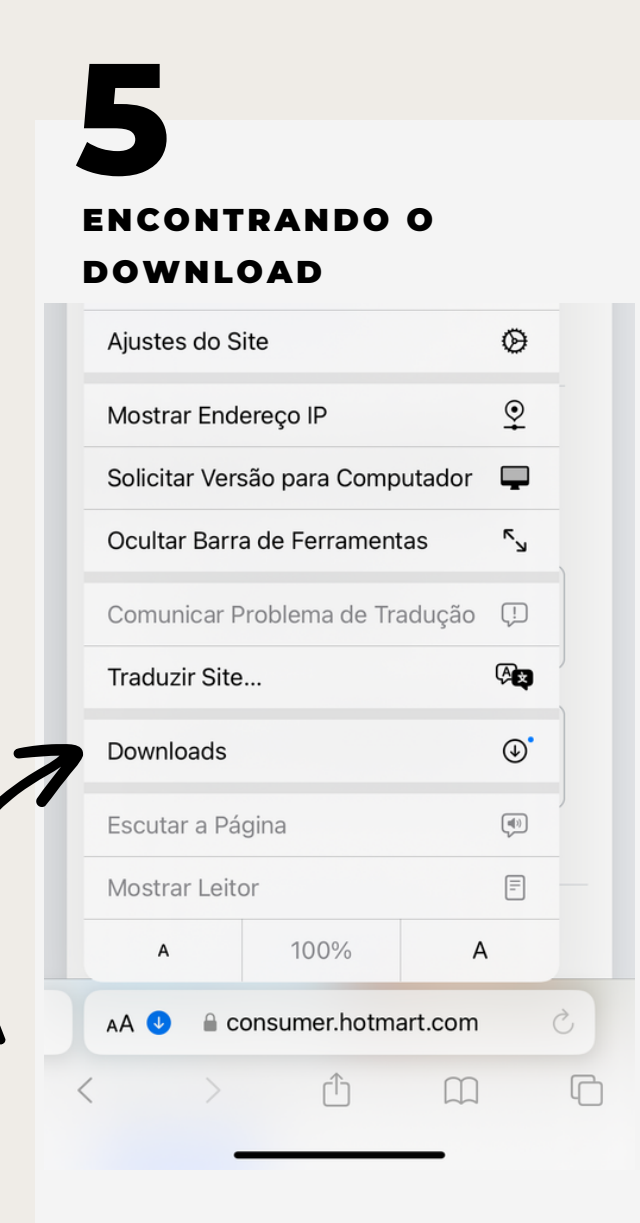

#### **Clique em Downloads**

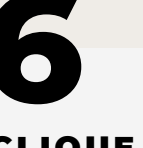

#### **CLIQUE NO PRESET**

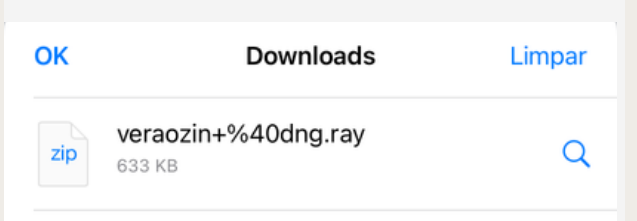

Assim que o download do preset estiver completo, clique nele e voilà! Abrirá automaticamente nos seus arquivos.

AVISO

Para que tudo funcione bem, não se esqueça de ter espaço suficiente no celular.

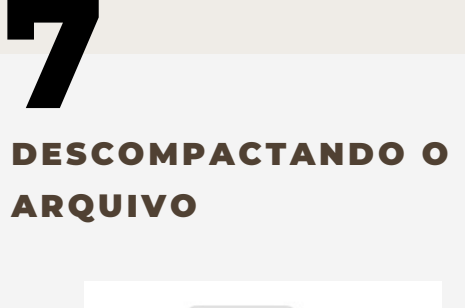

| zip         |
|-------------|
| veraozin+   |
| %40dray.zip |
| Ontem       |
| 633 KB      |
|             |

Clique no preset baixado para descompactar o arquivo nos seus arquivos.

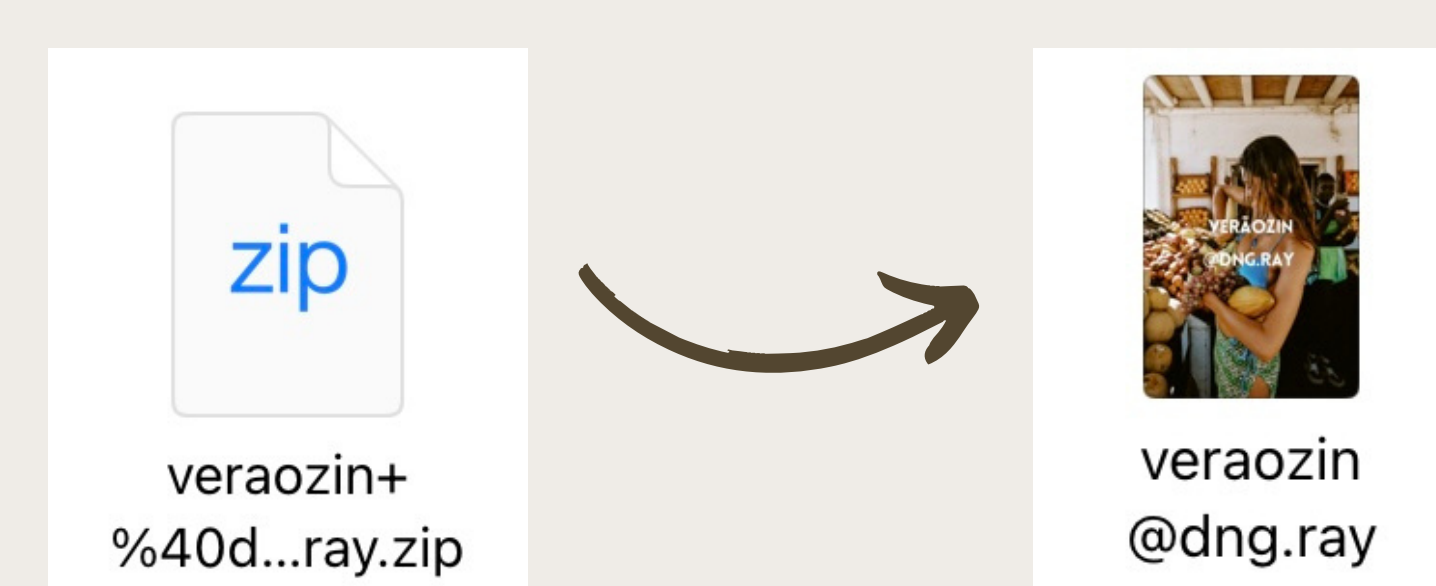

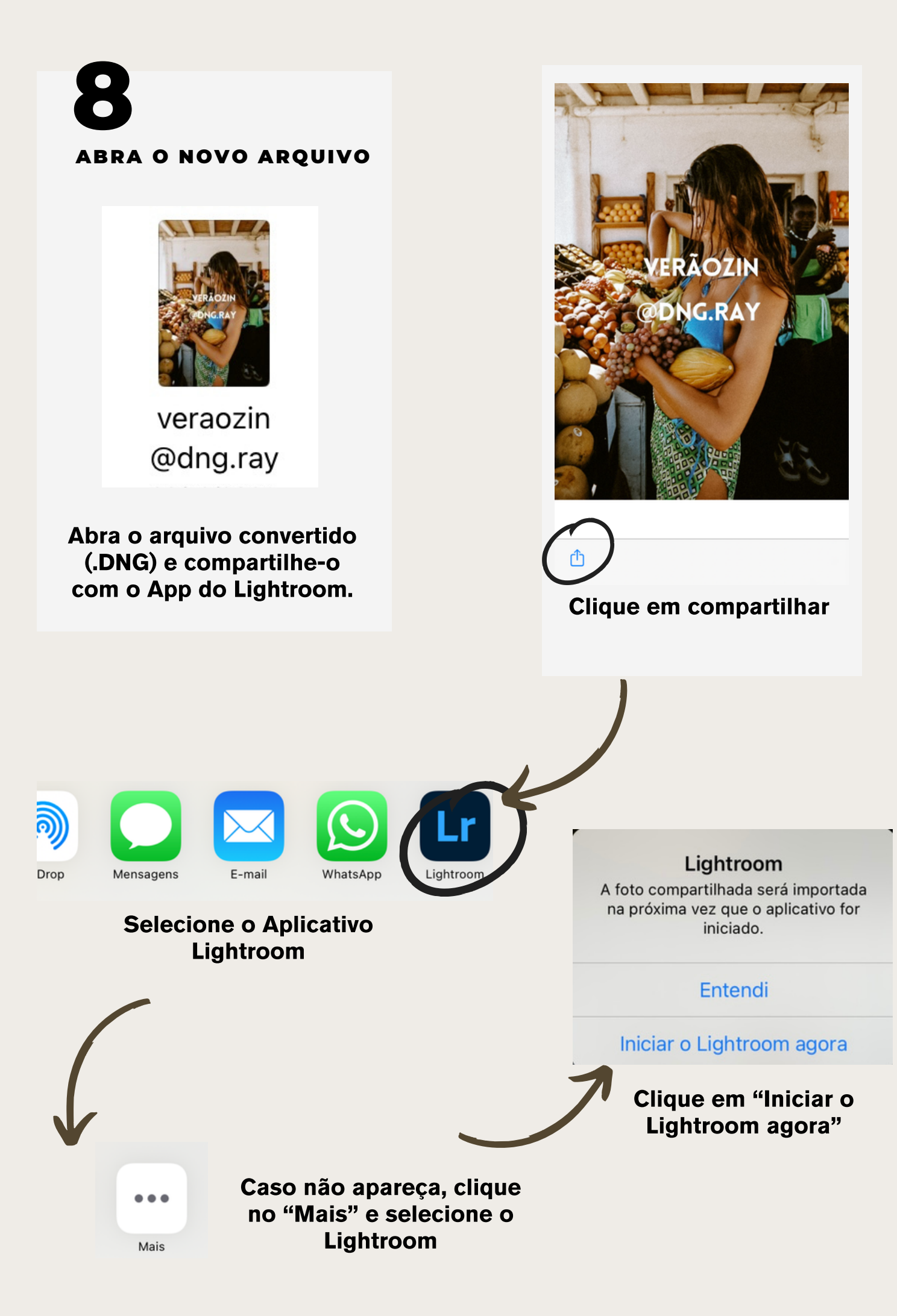

## COMO USAR O FILTRO NO LIGHTROOM

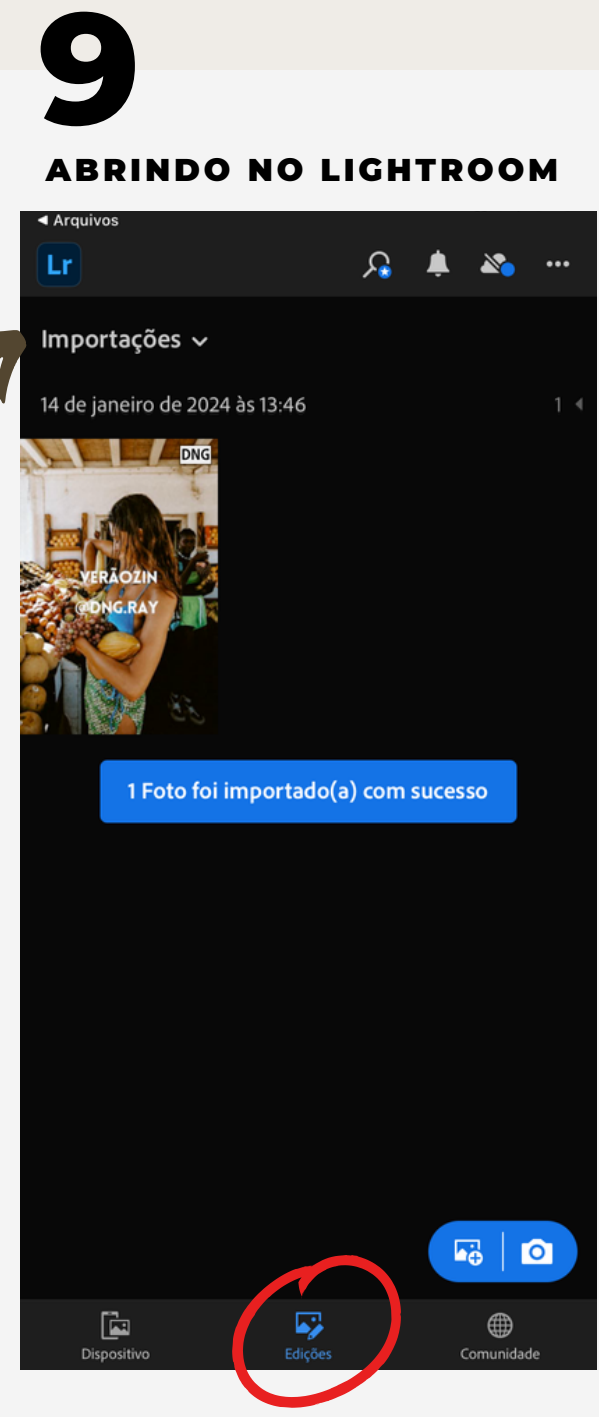

Quando a foto for aberta no Lightroom, irá aparecer nas suas "Edições" em Importações.

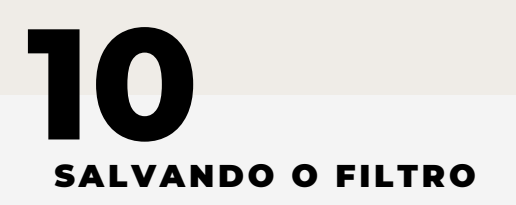

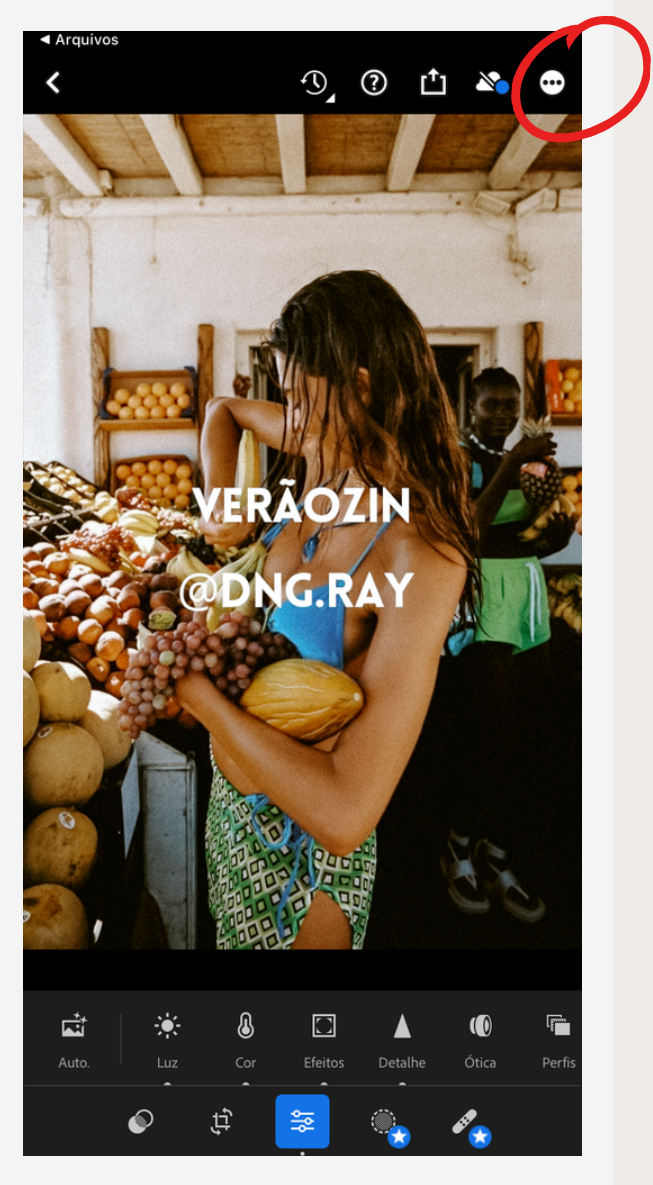

Abra a foto, clique nos 3 pontos no canto superior direito e vá em Criar Predefinições

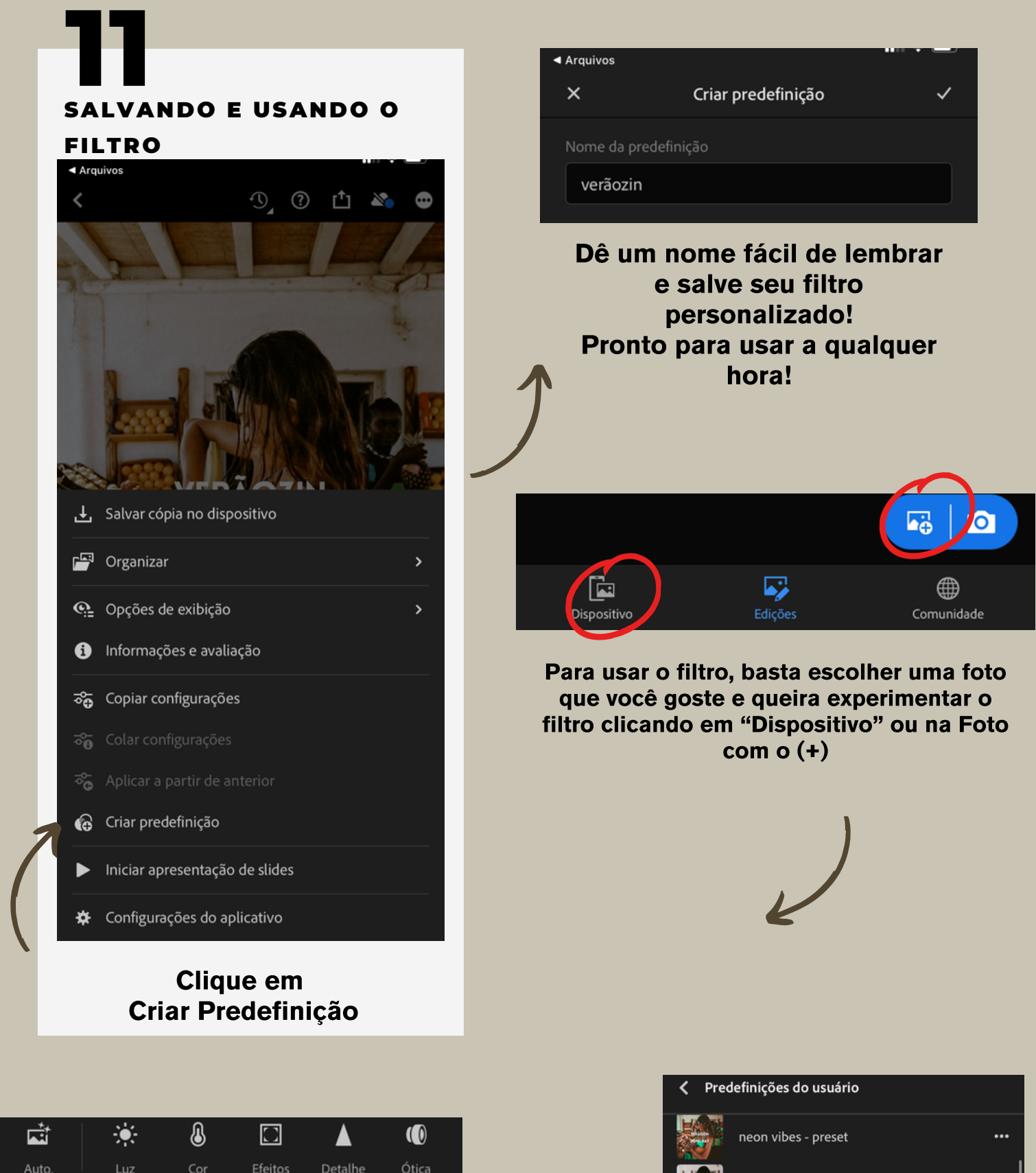

polaroid - preset

retrozin - preset

veraozin - preset

Predefinições

×

•••

•••

•••

~

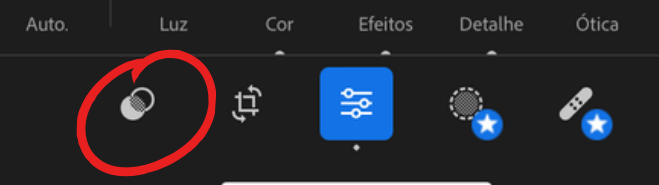

Tá feito! Depois de escolher a foto, é só abrir e dar um clique rápido nos dois círculos. Vá em "Predefinições do usuário" e escolha o filtro.

# **APROVEITA O PRESET!**

presets economizam tempo e garantem consistência nas imagens. ajuste os parâmetros e seja criativo, experimentando diferentes composições e adicionando sua personalidade única. Use o preset como base e solte sua imaginação!

### Ficou com alguma duvida? Entre em contato com a gente!

suporte@presetsdaray.com.br Instagram: @dng.ray

> lembre-se, a originalidade é chave! qualquer tentativa de reprodução integral ou parcial deste conteúdo é considerada plágio. vamos valorizar a autenticidade e criar juntos de forma única.